## ORIENTAÇÕES PARA SOLICITAÇÃO DE ANÁLISE DE CRÉDITO

## EDUCRED 2020.1

## AÇÃO COVID-19

## 1- Acessar o site do educred.com.br e fazer a pré-inscrição.

| R\$0,00                                                                                 | Quantidade de mensalida | Percentual a ser f | financiado•     |                  |  |
|-----------------------------------------------------------------------------------------|-------------------------|--------------------|-----------------|------------------|--|
| Sobre o Educre                                                                          | d Faç                   | a a sua pré ins    | scrição         | Entre em contato |  |
| O objetivo do EDUCRED é per<br>mais pessoas tenham acesso a<br>particular de qualidade. | mitir que<br>ao estudo  | E PRÉ INSCRI       | ÇÃO             | S FALE CONSCO    |  |
| SAIBA MAIS                                                                              | Com o                   | EDUCRED, seu futu  | iro é agora. Re | edes Socias      |  |

2- Preencher os dados da ficha de inscrição. No campo que trata do Fiador o aluno deve repetir seus dados ou do responsável financeiro, já que para esta opção não é exigido fiador.

| 89 <b>1</b> 7 11 1  | Solicitaçã<br>Asvagas      | Solicitação de pré avaliação para financiamento   Preencha corretamente seus dados<br>As vagas referente as semesare 2019.2 acabaram, ao preender a pré-inscrição você estará concorrente para uma vaga em 2020.1. |               |                           |                    |                           |   |  |
|---------------------|----------------------------|----------------------------------------------------------------------------------------------------|---------------|---------------------------|--------------------|---------------------------|---|--|
|                     | Dados Pessoais             |                                                                                                    |               |                           |                    |                           |   |  |
| 11 11 11 11 11      | Nome completo*             | Nome completo*                                                                                                    |               | CPF*                      |                    | Rg                        |   |  |
|                     | Diana lemos Silva          | Diana lemos Silva 🖸                                                                                                    |               | 036.238.764-99 5          |                    | 5476820                   |   |  |
|                     | Email *                    | Data                                                                                                    | de nascimento | Telefone Residencial      |                    | Telefone Celular          |   |  |
|                     | diana.barbosa@sereducacion | al.com 20-0                                                                                                    | 3-1990 D      | (81)99801-0130            | C                  | (81)99801-0130            | Ċ |  |
|                     | Dados do curso             |                                                                                                    |               |                           |                    |                           |   |  |
|                     | Nome Instituicao*          | Nome Instituicao*                                                                                                    |               |                           | Curso Selecionado* |                           |   |  |
|                     | Nassau - Campina Grande    | Nassau - Campina Grande -                                                                                                    |               |                           | - NUTRIÇÃO         |                           | ÷ |  |
|                     | Número de Matricula        | Turno                                                                                                    |               | Qtd de parcelas desejadas |                    | Percentual Solicitado (%) |   |  |
|                     | 013100457                  | Noite                                                                                                    | ÷             | -5                        | 576                | 80                        | • |  |
| repetir os dados do | Dados do fiador            |                                                                                                    |               |                           |                    |                           |   |  |
| finaceiro           | Nome*                      | Nome                                                                                                    |               |                           | Data Nasi          | s                         |   |  |
| unice and           | Diana Lemos Silva          | Diana Lemos Silva                                                                                                    |               |                           | AAAA-MM-DD         |                           |   |  |
|                     | Do.*                       | Dat CDEt                                                                                                    |               |                           | Dominaranan Manaal |                           |   |  |

3- Ao enviar a ficha de inscrição o aluno receberá uma mensagem informando que vai receber contato por e-mail. Deve aguardar esse retorno com as orientações para abertura do chamado.

| Prezado (a) candidato.<br>Recebemos sua pré inscrição em nosso site, após a analise das informações em um prazo de até 3<br>dias o(a) senhor (a) recebera o resultado por e-mail. Atenciosamente<br>Educide – Administratorem de activitado por e-mail. Atenciosamente |   |
|----------------------------------------------------------------------------------------------------|---|
| internet e Seu Constantination autora de Credito e Cobrança                                                                                                    |   |
| CLIQUE E SAIBA MAIS JUNUO ZEMU                                                                                                    | T |
| SIMULE SEU CRÉDITO ESTUDANTIL                                                                                                    | P |

4- Recebido o e-mail com as orientações e a ficha de cadastro aprovada deve acessar o Portal do aluno e acessar a opção de abrir chamado.

- A DIGITAL
   SOLICITAÇÕES
   BIBLIOTECA

   ACADÊMICO
   Segunda chamada

   AJUDA ONLINE
   AJUDA ONLINE

   DÚVIdas frequentes
   Hamado deese

   Chat on-line
   Abrir Chamados

   Acompanhar Chamados
   Documentações

   Declarações e históricos
   Declarações e históricos
- 5- Selecionar a opção " outros" no catálogo de chamados.

| r novo cham                                 | ado                                 |                                    |
|---------------------------------------------|-------------------------------------|------------------------------------|
|                                             |                                     | Procure o tipo de chamado desejado |
|                                             | educred                             |                                    |
|                                             |                                     |                                    |
| Outros servi<br>Solicitações antig          | <b>ÇOS</b><br>as                    |                                    |
| Não encontrou o que<br>demais serviços disp | e deseja? Acesse aqui os<br>oníveis |                                    |
|                                             | ABRIR PROCESSO                      |                                    |

6- Selecionar a opção de EDUCRED- SOLICITAÇÃO DE ANÁLISE DE CRÉDIDO

| Abertura de Chamado        |                                                                  |  |  |  |
|----------------------------|------------------------------------------------------------------|--|--|--|
| Aluno: ODILENE BRITO DE MO | DRAES                                                            |  |  |  |
| NÍVEL                      | GRADUAÇÃO PRESENCIAL                                             |  |  |  |
| CURSO                      | BIOMEDICINA - BACHARELADO                                        |  |  |  |
| CAMPUS                     | FMN ARACAJU                                                      |  |  |  |
| TIPO                       | SOLICITAÇÃO 🗸                                                    |  |  |  |
| GRUPO DE REQUERIMENTO      | SOLICITAÇÃO FINANCEIRA                                           |  |  |  |
| REQUERIMENTO               | EDUCRED - SOLICITAÇÃO DE ANÁLISE DE CRÉDITO                      |  |  |  |
| ORIENTAÇÃO                 | educacional<br>gente criando o futuro                            |  |  |  |
| DESCRIÇÃO                  | - NOME DO SOLICITANTE:<br>- MATRICULA:<br>- UNIDADE:<br>- CURSO: |  |  |  |
|                            | Arquivos anexos                                                  |  |  |  |

7- Se deferido o primeiro chamado de análise de crédito, ao aluno vai receber a minuta do contrato e as orientações de preenchimento para assinatura e em seguida deve abrir chamado em seu Portal para devolução do contrato com suas devidas assinaturas, além dos documentos pessoais solicitados.

| Abertura de Chamado        |                                                                                                    |        |  |  |  |
|----------------------------|----------------------------------------------------------------------------------------------------|--------|--|--|--|
| Aluno: ODILENE BRITO DE MO | DRAES                                                                                                    |        |  |  |  |
| NÍVEL                      | GRADUAÇÃO PRESENCIAL                                                                                                    | T      |  |  |  |
| CURSO                      | BIOMEDICINA - BACHARELADO                                                                                                    | ¥      |  |  |  |
| CAMPUS                     | FMN ARACAJU                                                                                                    | •      |  |  |  |
| TIPO                       | SOLICITAÇÃO                                                                                                    | •      |  |  |  |
| GRUPO DE REQUERIMENTO      | SOLICITAÇÃO FINANCEIRA                                                                                                    | •      |  |  |  |
| REQUERIMENTO               | EDUCRED - DEVOLUÇÃO DO CONTRATO                                                                                                    | •      |  |  |  |
| ORIENTAÇÃO                 | ATENÇÃO: LER A ORIENTAÇÃO ABAIXO ATÉ O FIM.<br>1. ESTE TIPO DE MANIFESTAÇÃO SÓ PODERÁ SER ABERTO NO                                         | *      |  |  |  |
| DESCRIÇÃO                  | ATENÇÃO: LER E PREENCHER A DESCRIÇÃO ABAIXO ATÉ O FIM.<br>IMPORTANTE:<br>1 - TODAS AS PÁGINAS DO CONTRATO DEVEM ESTAR RUBRICADAS/ASSINADAS. | *<br>* |  |  |  |
|                            | Arquivos anexos                                                                                                    |        |  |  |  |